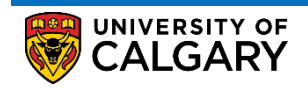

Here are some simple steps to help you successfully validate courses in your shopping cart using Visual Schedule Builder

1. Log into the MyUofC portal

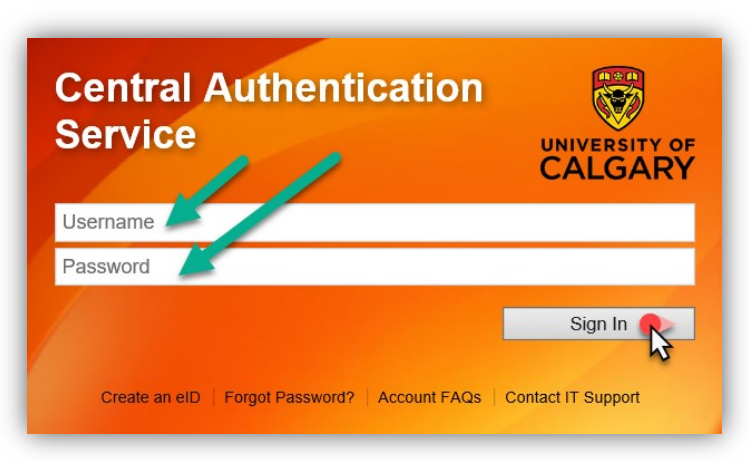

2. After logging into the MyUofC portal, on the **Home** page, scroll to the middle of the page and click on **Schedule Builder** 

| Home<br>Home<br>My Application<br>Personal Info | Welcome to your<br>entre<br>Complete tasks related to adr<br>registration, finance, graduati<br>exams<br>Read More | Student<br>nission,<br>on and |                              | υc                               | siD:            |
|-------------------------------------------------|----------------------------------------------------------------------------------------------------|-------------------------------|------------------------------|----------------------------------|-----------------|
| Exams and<br>Grades                             | To Do (0)                                                                                                    | Notices (0                    | )                            | Appointments<br>Open Enrolment D | ates            |
| Program and<br>Advising Info                    | Winter 2021 Spri<br>Shopping Cart (Potential / Pe                                                                  | ng 2021 Summer                | r 2021 Fall 2021<br>2021 C C | course Search                    | chedule Builder |
| My Financials                                   | Course (Units/Grading Basis                                                                                        | Instructor                    | Location Time                | Day                              | Messages        |
|                                                 |                                                                                                    |                               |                              |                                  |                 |

**Registration** How to Validate Shopping Cart

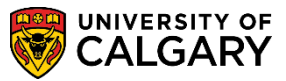

3. Click continue after reading the important "Tips"

| 🤐 UNIVERSITY OF |                                                                                                    | Schedule Builder                       |
|-----------------|----------------------------------------------------------------------------------------------------|----------------------------------------|
|                 |                                                                                                    | =                                      |
| »               |                                                                                                    | ~~~~~~~~~~~~~~~~~~~~~~~~~~~~~~~~~~~~~~ |
| E               |                                                                                                    | FA                                     |
| ECT COUL        | INSTRUCTIONS                                                                                                    | OURITES                                |
| 18 E S          | We're excited to have you try our new scheduling tool! This tool is for <b>planning and initial registration purposes to generate</b><br>schedule options. To use this tool for registration, make sure you log in to your Student Centre (my.ucalgary.ca) to complete<br>your course registration initialization, review your enrollment appointment and ensure that you do not have any holds on<br>your account. |                                        |
|                 | TIPS:                                                                                                    |                                        |
|                 | Know your courses before using the scheduling tool                                                                                                    |                                        |
|                 | • Meet with a faculty advisor to ensure that you've picked the right courses and you're on track with your degree                                                                                                    |                                        |
|                 | • Use the "Search for Classes" advanced search tool in your Student Centre to find web-based courses, informal topic classes or                                                                                                    |                                        |
|                 | courses offered at specific sites, day of week, or time of day                                                                                                    |                                        |
|                 | • Make sure you understand your course requirements - this tool will not check your prerequisites or reserve capacities until after you                                                                                                    |                                        |
|                 | have attempted registration                                                                                                    |                                        |
|                 | Use your Student Centre to @Edit@ or @Swap@ courses and sections once you are already registered in courses                                                                                                    |                                        |
|                 | ONLINE REGISTRATION HELP: Visit ucalgary.ca/registrar/registration/schedule-builder for access to our video tutorial,<br>FAQs and detailed registration information.                                                                                                    |                                        |
|                 | TECHNICAL ASSISTANCE: Contact IT support at itsupport@ucalgary.ca or call at 403.220.5555 or 1.888.342.3802                                                                                                    |                                        |
|                 | CONTINUE                                                                                                    |                                        |

Select the term in which you wish to register for. 4.

|      |                                         | Schedule Builder |
|------|-----------------------------------------|------------------|
| ~    |                                         |                  |
| ВАСК | SELECT TERM<br>To begin, select a term: |                  |
|      | Winter 2021                             |                  |
|      | Enrollment Appointment:                 |                  |
|      | Open Enrollment Dates:                  |                  |
|      | Spring 2021                             |                  |
|      | Enrollment Appointment:                 |                  |
|      | Open Enrollment Dates:                  |                  |
|      | Summer 2021                             |                  |
|      | Enrollment Appointment:                 |                  |
|      | Open Enrollment Dates:                  |                  |

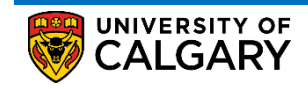

### 5. Add your preferred courses in the "Select Course" box

|                                                                                                    |    | Schedule Builder<br>Spring 2021                                            |
|----------------------------------------------------------------------------------------------------|----|----------------------------------------------------------------------------|
| SELECT COURSES                                                                                                   | ~~ | SCHEDULE RESULTS                                                           |
| Campuses: All (2)                                                                                                |    | Legend 💶 👘 TIPS Sort by: Select 🗸 Full classes 🛑 Waitilistable classes 💶 💈 |
| Locations: All 56 within selected campuses<br>Begin typing a course code or name that<br>you would like to take. |    | RESULT OF 0                                                                |
| Example: MATH 267 or ENGL 203 Select Course                                                                      | 4  | The schedule is bank because<br>the<br>No Courses Selected                 |
|                                                                                                    |    | Select at least one course to see potential schedules here.                |

6. Once you finish adding your preferred courses in the "Select Course" box, click GET THIS SCHEDULE

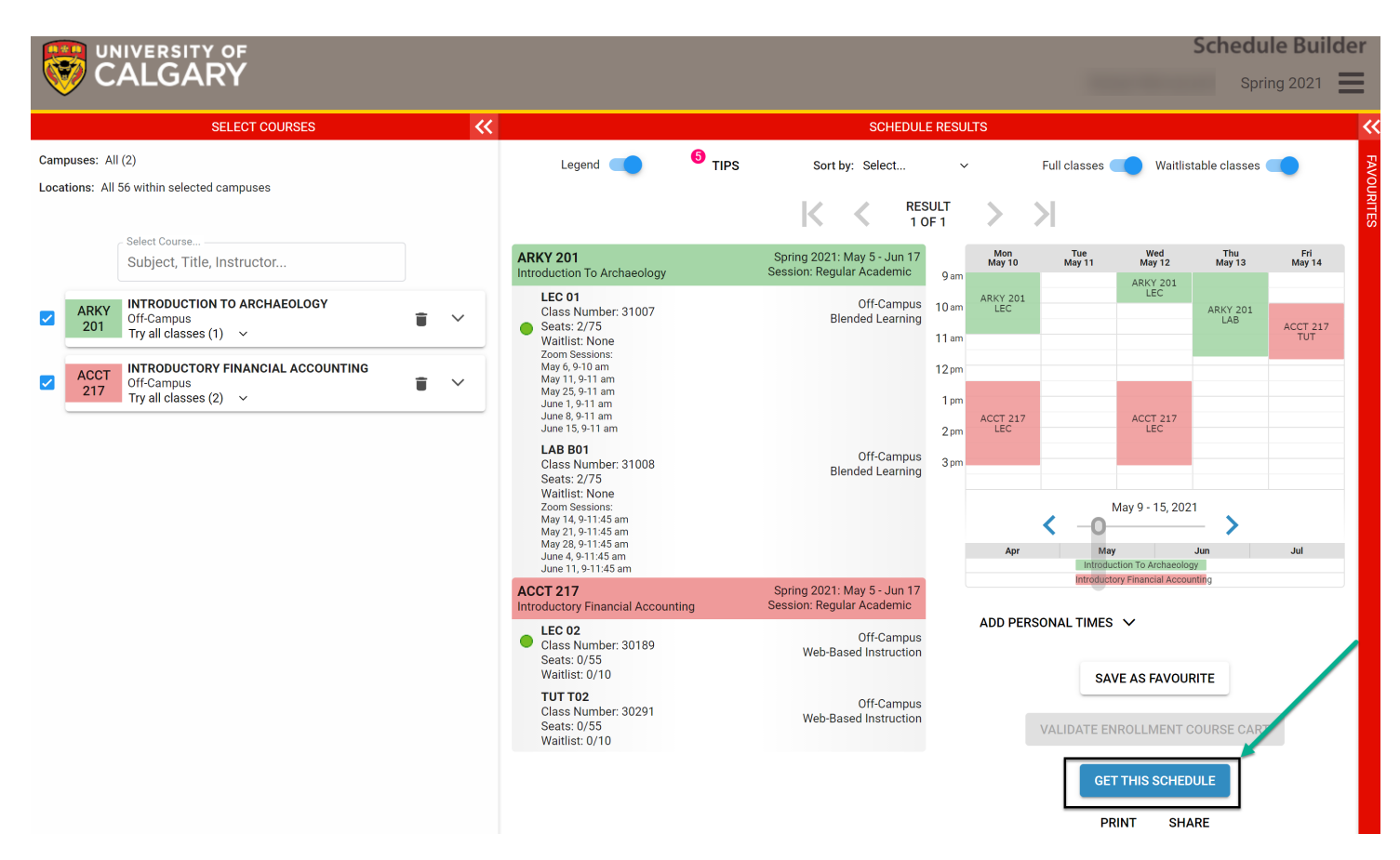

7. Under the "Action" Menu, select "Add to Cart" for all the courses you wish to validate. In the case that a class is full during your enrolment appointment and you prefer to be put on a waitlist for the course, please be sure to check off the "Waitlist if class is full" box now, so you do not have to repeat this step during your enrolment appointment. Then click DO ACTION

### **Registration** How to Validate Shopping Cart

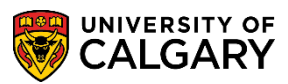

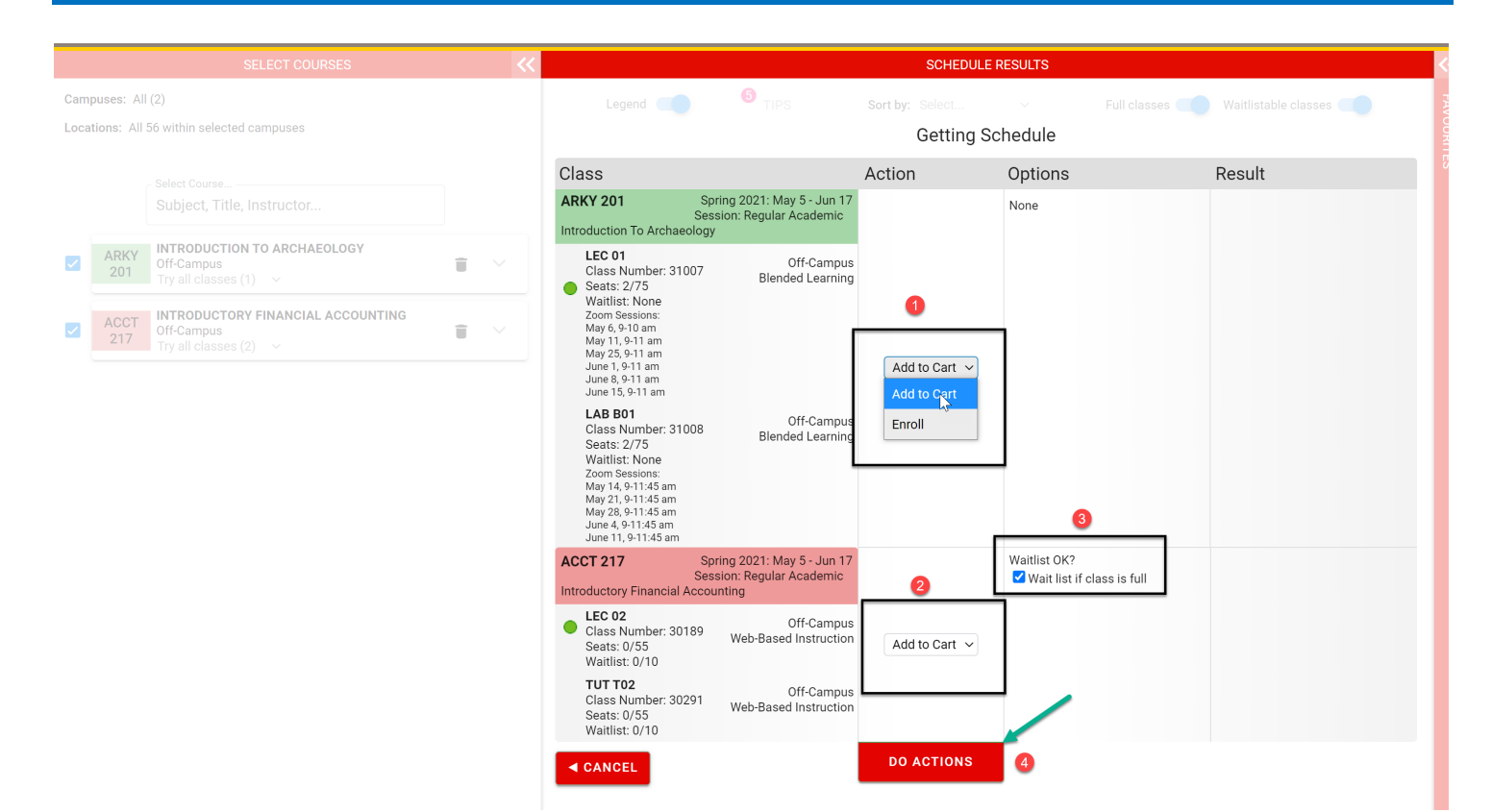

## 8. After this step, click **RETURN TO 'SELECT COURSES'**. You will notice that the courses are added to the shopping cart.

| SELECT COURSES 🤇 |                         |                                                               |                                                              | SCHEDULE RESULTS                                                                                                    |                                                          |                                                                                                    |         |                                                                                                    |
|------------------|-------------------------|---------------------------------------------------------------|--------------------------------------------------------------|----------------------------------------------------------------------------------------------------|----------------------------------------------------------|----------------------------------------------------------------------------------------------------|---------|----------------------------------------------------------------------------------------------------|
| Cam<br>Loca      | puses: Al<br>tions: All | l (2)<br>56 within selected campuses                          |                                                              | Legend  TIPS Sort by: Select  Full classes  Waitlistable classes Getting Schedule                                                                                      |                                                          |                                                                                                    |         |                                                                                                    |
|                  |                         | Select Course                                                 |                                                              | Class                                                                                                    | ring 2021: May 5 - Jun 17                                | Action                                                                                                    | Options | Result<br>Added to Enrollment Course Cart                                                             |
|                  | 1010/                   | INTRODUCTION TO ARCHAEOLOGY                                   |                                                              | Sess<br>Introduction To Archaeology                                                                                                    | Session: Regular Academic<br>Introduction To Archaeology |                                                                                                    | None    | IMPORTANT: You are not yet<br>enrolled in this class. This class has<br>been added to your enrollment |
|                  | 201                     | Off-Campus In Enrollment Course Cart<br>Try all classes (1)   | <b>I</b> ×                                                   | Class Number: 31007<br>Seats: 2/75<br>Waitliet: None                                                                                                    | Off-Campus<br>Blended Learning                           |                                                                                                    |         | course cart for further action.                                                                       |
|                  | ACCT<br>217             | Off-Campus In Enrollment Course Carr<br>Try all classes (2) ~ | Ξ. V                                                         | Zoom Sessions:<br>May 6, 9-10 am<br>May 11, 9-11 am<br>May 25, 9-11 am<br>June 1, 9-11 am<br>June 8, 9-11 am<br>June 15, 9-11 am                                       |                                                          | Add to Cart 🗸                                                                                                    |         |                                                                                                    |
|                  |                         |                                                               |                                                              | LAB B01<br>Class Number: 31008<br>Seats: 2/75<br>Waltilist: None<br>Zoom Seasions:<br>May 14, 9-1145 am<br>May 25, 9-1145 am<br>June 4, 9-1145 am<br>June 4, 9-1145 am | Off-Campus<br>Blended Learning                           |                                                                                                    |         |                                                                                                    |
|                  |                         | ACCT 217 Spr<br>Sess<br>Introductory Financial Account        | ring 2021: May 5 - Jun 17<br>sion: Regular Academic<br>nting |                                                                                                    | Waitlist OK?<br>Wait list if class is full               | Added to Enrollment Course Cart<br>IMPORTANT: You are not yet<br>enrolled in this class. This class has<br>been added to your complement |         |                                                                                                    |
|                  |                         |                                                               |                                                              | <ul> <li>LEC 02</li> <li>Class Number: 30189</li> <li>Seats: 0/55</li> <li>Waitlist: 0/10</li> </ul>                                                                   | Off-Campus<br>Web-Based Instruction                      | Add to Cart 🗸                                                                                                    |         | course cart for further action.                                                                       |
|                  |                         |                                                               |                                                              | <b>TUT T02</b><br>Class Number: 30291<br>Seats: 0/55<br>Waitlist: 0/10                                                                                                 | Off-Campus<br>Web-Based Instruction                      |                                                                                                    |         |                                                                                                    |
|                  |                         |                                                               |                                                              |                                                                                                    |                                                          |                                                                                                    | Ļ       | RETURN TO 'SELECT COURSES'                                                                            |
|                  |                         |                                                               |                                                              |                                                                                                    |                                                          |                                                                                                    |         | Click this button to view the latest state<br>of your courses.                                        |

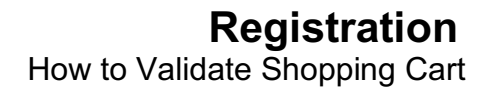

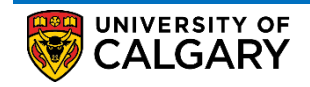

# 9. At this stage the **"VALIDATE ENROLLMENT COURSE CART**" button will be active. Click this button to validate the shopping cart.

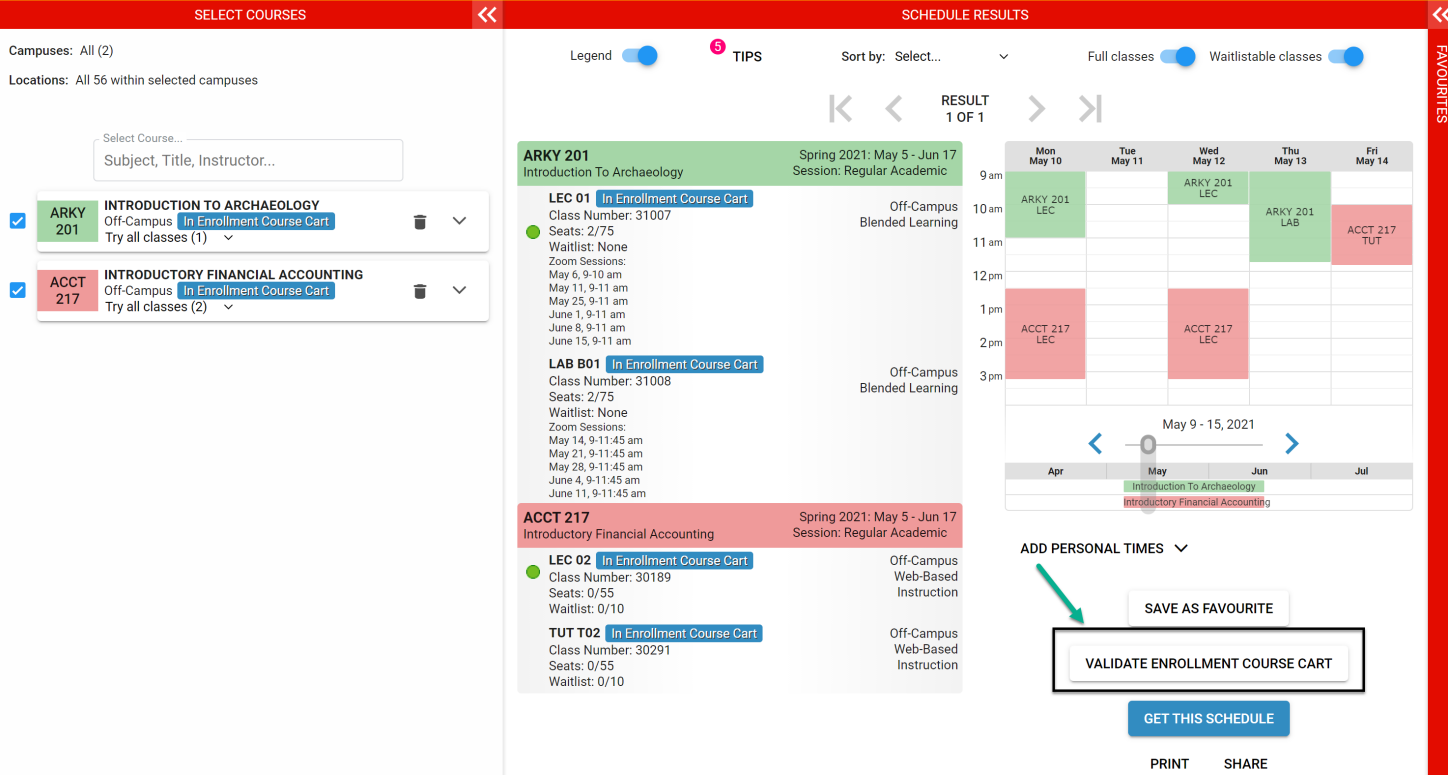

10. Once the "VALIDATE ENROLLMENT COURSE CART" button is clicked, students can see potential enrolment errors and take appropriate actions to fix them. It should be noted that this screen will only display one potential error at a time for a class if it were to have multiple potential problems.

| SELECT COURSES 兴                                                |             |                                                                                                    | SCHEDULE RESULTS |                                                                                                    |                                                                                                    |                                                                             |                                                       |                                         |                                                                                         |
|-----------------------------------------------------------------|-------------|----------------------------------------------------------------------------------------------------|------------------|----------------------------------------------------------------------------------------------------|----------------------------------------------------------------------------------------------------|-----------------------------------------------------------------------------|-------------------------------------------------------|-----------------------------------------|-----------------------------------------------------------------------------------------|
| Campuses: All (2)<br>Locations: All 56 within selected campuses |             |                                                                                                    |                  | Legend 🛑 🧐 TIPS Sort by: Select Full classes 🛑 Waltlistable classes 🛑 Validating Your Enrollment Course Cart |                                                                                                    |                                                                             |                                                       |                                         |                                                                                         |
|                                                                 |             |                                                                                                    |                  |                                                                                                    | Class                                                                                                    | : May 5 - Jun 17                                                            | Result                                                |                                         |                                                                                         |
|                                                                 |             |                                                                                                    |                  |                                                                                                    | Session: Reg<br>Introduction To Archaeology                                                                                                    | ular Academic                                                               |                                                       |                                         |                                                                                         |
|                                                                 | ARKY<br>201 | INTRODUCTION TO ARCHAEOLOGY<br>Off-Campus In Enrollment Course Cart<br>Try all classes (1) ~       | <b>I</b> ~       |                                                                                                    | LEC 01<br>In Enrollment Course Cart<br>Class Number: 31007                                                                                                    | Off-Campus<br>Blended                                                       |                                                       |                                         |                                                                                         |
|                                                                 | ACCT<br>217 | INTRODUCTORY FINANCIAL ACCOUNTING<br>Off-Campus In Enrollment Course Cart<br>Try all classes (2) ~ | <b>T</b>         |                                                                                                    | Seats: 2/75<br>Waitlist: None<br>Zoom Sessions:<br>May 6, 9-10 am<br>May 25, 9-11 am<br>June 1, 9-11 am                                                                                                    | Learning                                                                    | OK to Add.                                            |                                         |                                                                                         |
|                                                                 |             |                                                                                                    |                  |                                                                                                    | June 15, 9-11 am<br>LAB B01<br>In Enrollment Course Carr<br>Class Number; 31008<br>Seats: 2/75<br>Waitlist: None<br>Zoom Sessions:<br>May 14, 9-1145 am<br>May 21, 9-1145 am<br>June 4, 9-1145 am<br>June 4, 9-1145 am | Off-Campus<br>Blended<br>Learning                                           |                                                       |                                         |                                                                                         |
|                                                                 |             |                                                                                                    |                  |                                                                                                    | ACCT 217 Spring 202:<br>Session: Reg<br>Introductory Financial Accounting<br>LEC 02<br>In Enrollment Course Cart<br>Class Number: 30189<br>Seats: 0/55<br>Waitlist: 0/10                                               | : May 5 - Jun 17<br>ular Academic<br>Off-Campus<br>Web-Based<br>Instruction | Enrollment Requisites ar<br>and 12 units. (Please see | e not met. Prereq<br>9 University Caler | quisite(s): Admission to the Haskayne School of Business,<br>dar for more description.) |
|                                                                 |             |                                                                                                    |                  |                                                                                                    | TUT T02<br>In Enrollment Course Cart<br>Class Number: 30291<br>Seats: 0/55<br>Waitlist: 0/10                                                                                                    | Off-Campus<br>Web-Based<br>Instruction                                      |                                                       |                                         |                                                                                         |
|                                                                 |             |                                                                                                    |                  |                                                                                                    | <b>BACK</b>                                                                                                    |                                                                             |                                                       |                                         |                                                                                         |

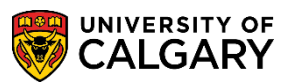

### **IMPORTANT NOTE:**

- A course has to be added to the shopping cart in order to validate it
- A green check box indicating that a course is "OK to add" **DOES NOT** guarantee enrolment in the course. Other factors may prevent enrolment, and those factors can only be determined during the actual enrolment. The validate option **DOES NOT** capture all enrolment errors.
- If a course has multiple potential problems, the validate option will only display one potential problem at a time.
- You can run the validation option multiple times by either selecting any or all of the courses in your shopping cart.
- You **cannot** successfully validate a course that has one or more of its pre-requisite course in the shopping cart of any prior term(s)

End of Procedure